# [手持式电子哨兵 C4 产品 说明手册]

2022-06

## -、基本工作流:

1、扫健康码流程

2、基本操作:打开「健康码核验终端」→点击「开始扫健康码」→按侧边健进行扫描
(图 1.1.1) →返回扫描结果 (图 1.1.2) →按 enter 键测量体温 (图 1.1.3) →返回体温值(图 1.1.4)

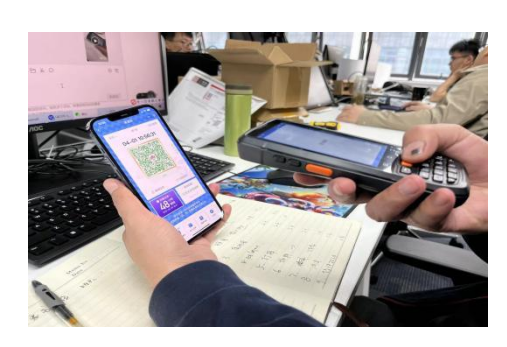

1.1.1

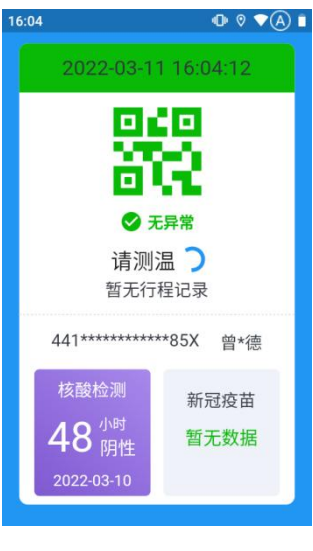

1.1.2

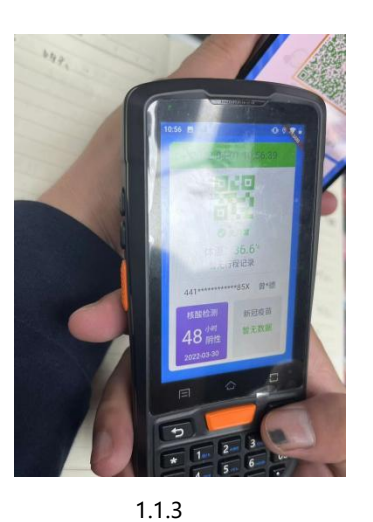

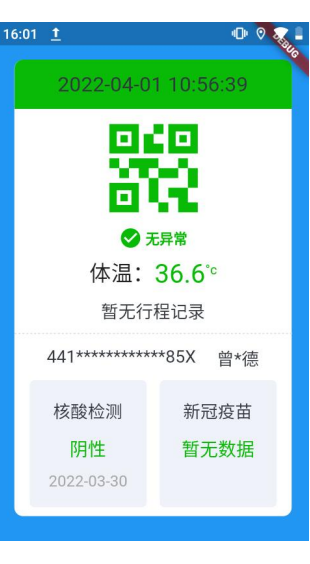

1.1.4

2、刷身份证流程

基本操作:进入「健康码核验终端」→身份证放置感应处(图 1.1.5 软件任意界面都可扫

描) →返回扫描结果 (图 1.1.2) →按键测量体温 →返回体温值

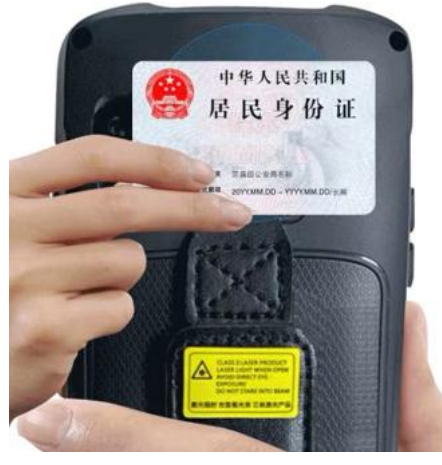

1.1.5

## 二、通行记录

进入「健康码核验终端」后,点击「通行记录」(图 2.1),可以查看扫描健康码或刷身份证的人员通行记录,点击不同的记录可查看记录详情(图 2.2)

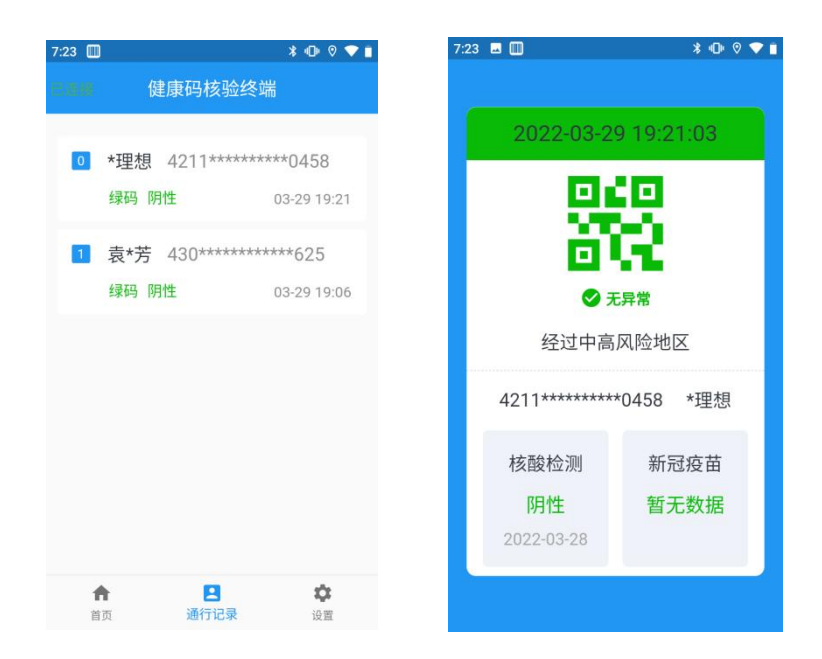

### 三、设置

#### 1、设备信息

可查看设备编号及版本信息

#### 2、健康码

①是否显示行程:显示状态下可进入通行记录详情查看行程状态,若行程异常,可查
 看异常地区

②是否脱敏信息:如需开启非脱敏信息,需提供保密协议到我司,我司确认没有问题 后给出激活密码,用户填入,即可查看行程非脱敏信息

③身份证服务:扫描身份证的情况下,可选择不同接口查询健康码信息,默认为国康 码接口 (图 3.2.1)

④二维码服务: 扫描健康码情况下, 可选择不同的健康码接口查询。注意: 健康码接口需与实际扫描健康码接口一致, 否则接口返回报错 (图 3.2.2)

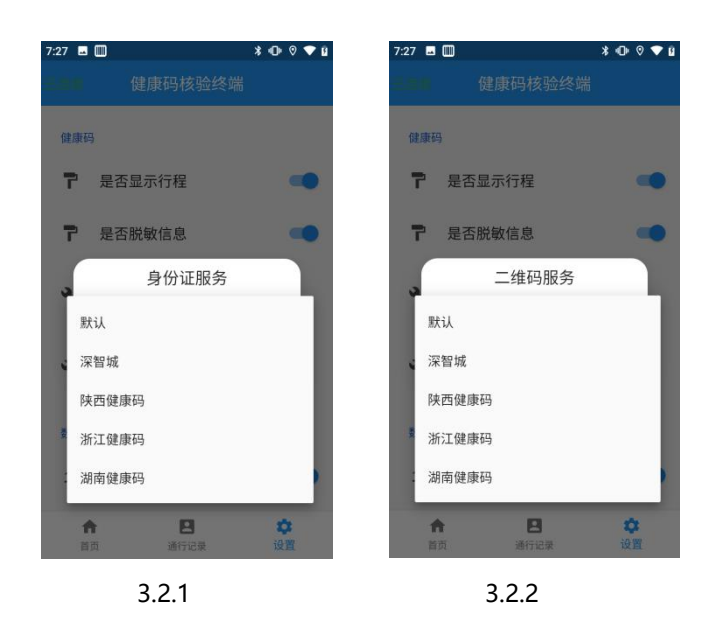

3、数据上传(图 3.3.1)

当启用数据上传服务后,可选择已有平台或者自定义平台上传数据。开启上传服 务无法将关闭上传服务时的数据上传,上传服务具实时性

①自定义平台:用户获取我司接口开发完成后,可将数据上传至开发平台。操作流程:上传服务选择「自定义」→自定义上传 url 输入上报地址即可

②**重新上传记录:**适用于未开启数据上传前的数据;或者在更换上传平台情况下, 上传本地保存的数据。

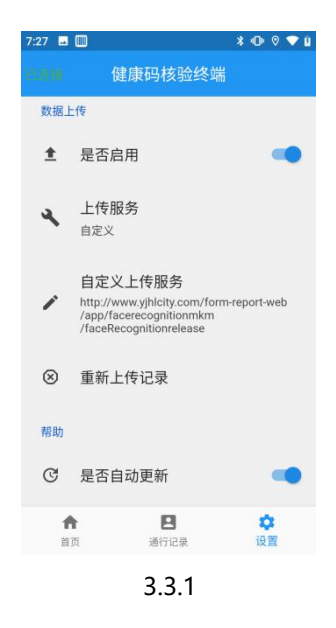

#### 4、帮助

①帮助是否自动更新:如打开该按钮,发布新版本时,客户可收到版本更新推送,进而选择是否需要立即更新

②检查更新:查看最新版本及其更新说明,可进入网页升级最新版本,密码:2 0211213

③联系技术支持:点击「联系技术支持」,可进入对话框反馈设备使用问题或其它④前往更新页面:直接进入网页升级版本

#### 5、其它

①导出激活码:在误删软件情况下,可以重新找回此设备的激活码,扫码进行激活
 ②更新健康码配置:删除现有证书信息

③重置激活:清除此设备本地的激活码信息

④清空记录:清空本地存储的所有的记录,已上传平台数据不删除

## --END--